# راهنمای پورت سریال نمایشگر دیجیتالی واتمتر TD-1525-1520

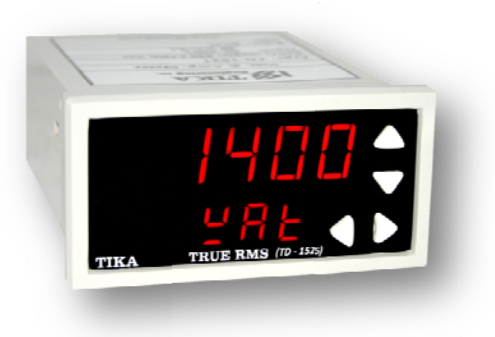

#### \* معرفی پورت ها :

دستگاه دارای ۲پورت سریال RS232 ( Minl USB) , RS485 می باشد که پروتکل هر دو پورت ModBus-RTU می باشد . توسط پورت های سریال می توان به تمامی پارامترهای اندازه گیری شده و تنظیمات دستگاه دسترسی داشت . از طریق پورت RS485 می توان به منظور شبکه کردن چندین دستگاه توسط Bus دو سیمه استفاده نمود . هر دو پورت دستگاه نسبت به تغذیه و ورودی های ولتاژ و جریان ایزوله می باشند . نرخ انتقال دیتا 57600 ~ 2400 قابل تنظیم است .

نکته : همزمان نمی توان از هر دو پورت دستگاه استفاده کرد .

تمامی تنظیمات دستگاه را می توان از طریق یکی از پورت های سریال و توسط نرم افزار Wattmeter انجام داد .

#### \* اتصالات :

: RS232 - 1

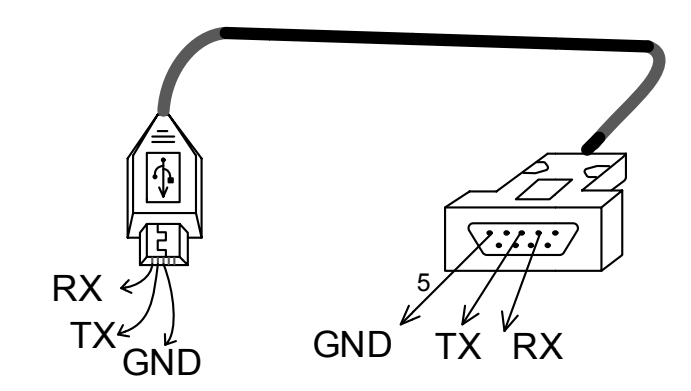

۲ - RS485 و طريقه شبکه کردن :

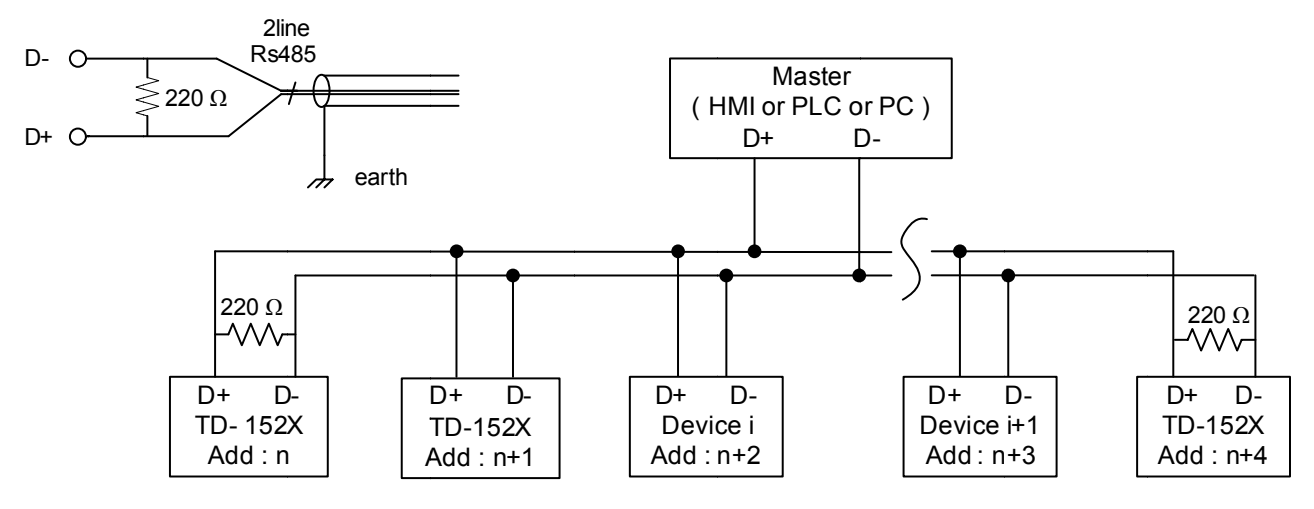

#### \* راهنمای استفاده از نرم افزار :

پس از انجام اتصالات دستگاه ، نرم افزار PM Designer را از مسیر زیر و از CD همراه دستگاه نصب کنید .

CD Drive : \ Software \ PM\_Ver1.2.66

این نرم افزار به منظور مانیتور و انجام تنظیمات دستگاه طراحی شده است پس از نصب نرم افزار از مسیر زیر ، فایل TD-1525 را اجرا کنید . Product \ TD-1525 \ HMI Panel Master TD-1525 \ TD-1525

مسیر فوق را از طریق پنجره اصلی باز شده توسط فایل Auto Run که در CD محصولات شرکت باز میشود دنبال کنید . به منظور اجرای فایل باز شده در مسیر فوق ، روی دکمه Open کلیک کنید و در قسمت Look in آدرس فوق را انتخاب کرده و روی Open کلیک کنید ، سپس روی گزینه On-line کلیک کرده و از قسمت Link1 پورت سریال کامپیوتر خود را که به دستگاه متصل نموده اید انتخاب کنید و در پایان روی دکمه Run کلیک کنید . در صورتی که تنظیمات پورت سریال کامپیوتر و دستگاه TD-1525 درست باشد باید پنجره زیر بدون Error باز شود و پارامترهای اندازه گیری شده توسط دستگاه نمایش داده شوند .

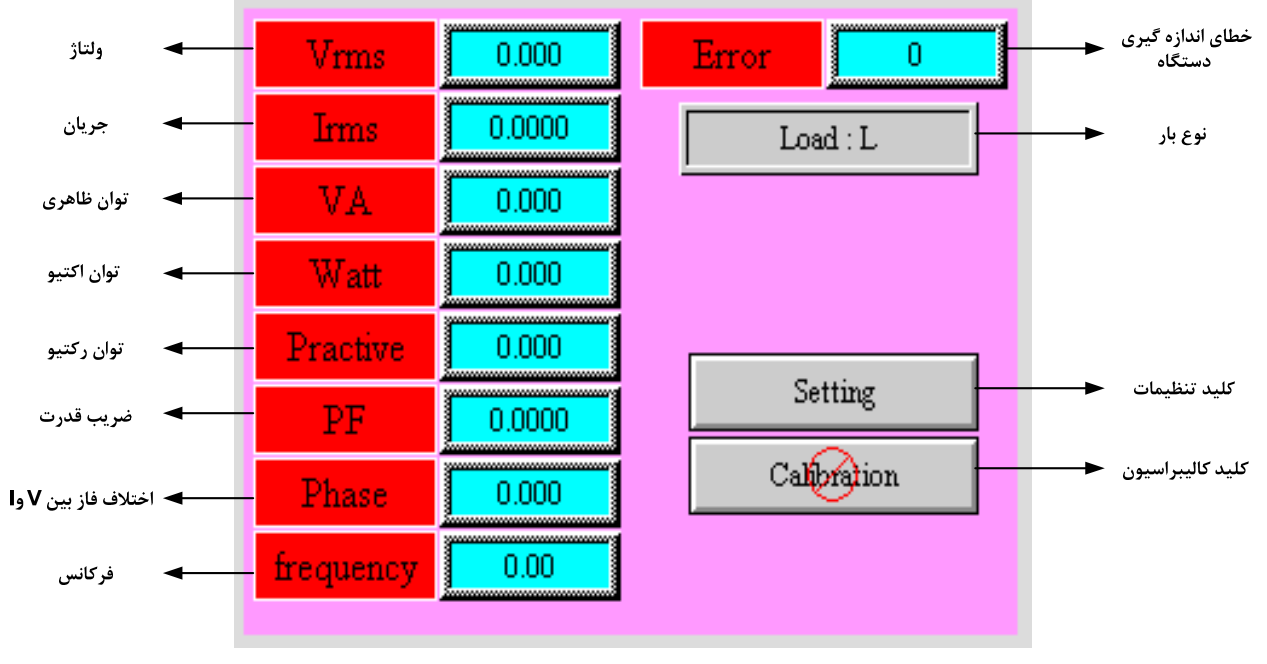

شکل ۱

با كليك روى دكمه Setting پنجره تنظيمات ( شكل٢ ) باز مي شود . در پنجره تنظيمات مي توان تنظيمات مورد نظر را انتخاب نمود .

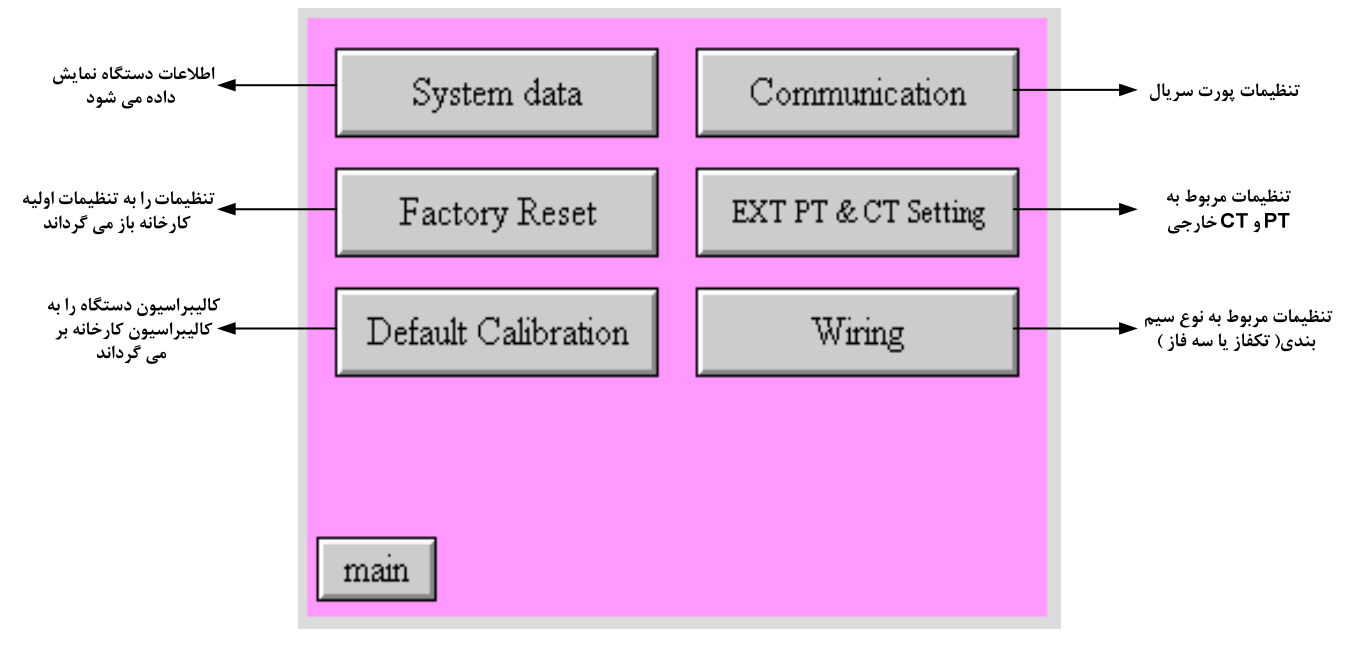

شکل ۲

با کلیک روی دکمه های سمت راست پنجره های مربوطه باز شده و می توان تنظیمات لازم را انجام داد .

## تنظيمات پورت سريال :

آدرس دستگاه می تواند بین 1 الی 247 باشد . نرخ انتقال دیتا می تواند بین 2400b/s الی 57600b/s باشد .

نکته : پس از انجام تنظیمات باید روی دکمه Down Load کلیک کنید .

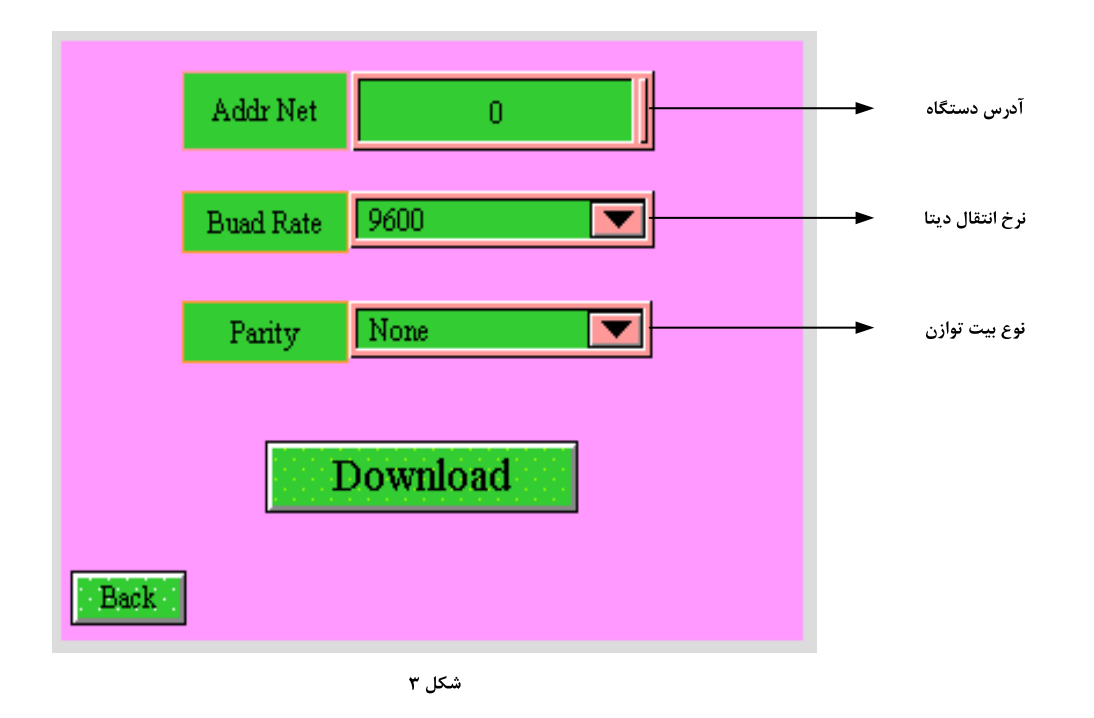

#### تنظيمات مربوط به PT وCT خارجي :

نکته : خروجی CT مورد استفاده باید 5A باشد بنابراین باید مقدار CT Output را برابر 5 قرار داد .

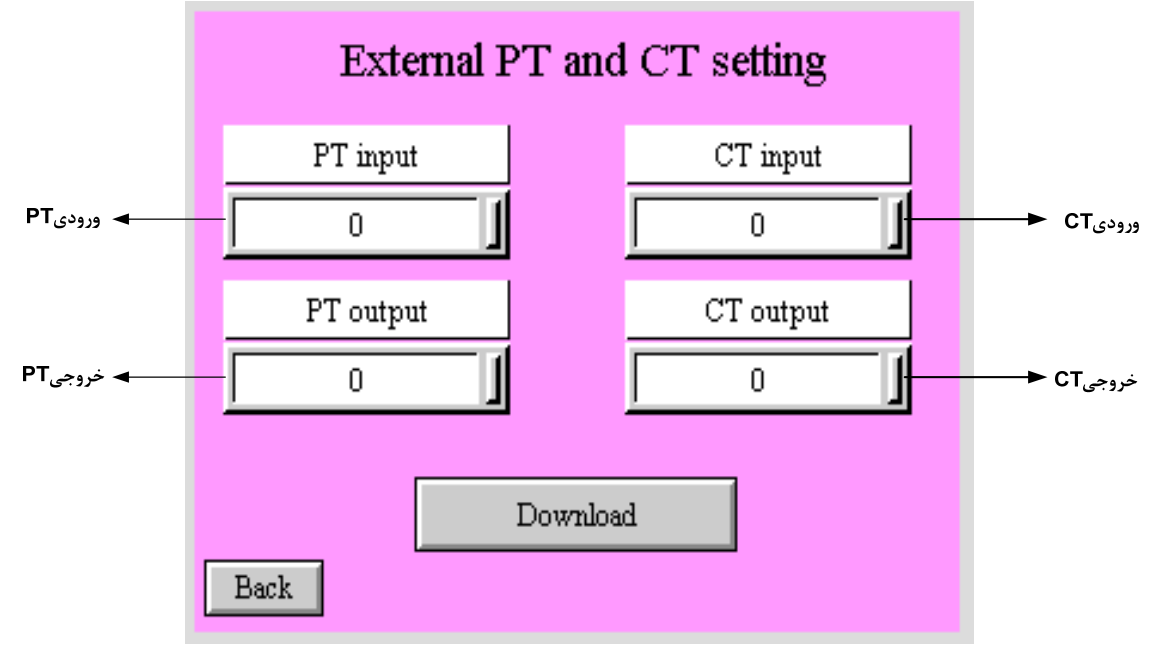

شرکت مهندسی تیکا

#### تنظيمات مربوط به نوع سيم بندى :

با کلیک روی دکمه مربوطه می توان نوع سیم بندی را انتخاب نمود .

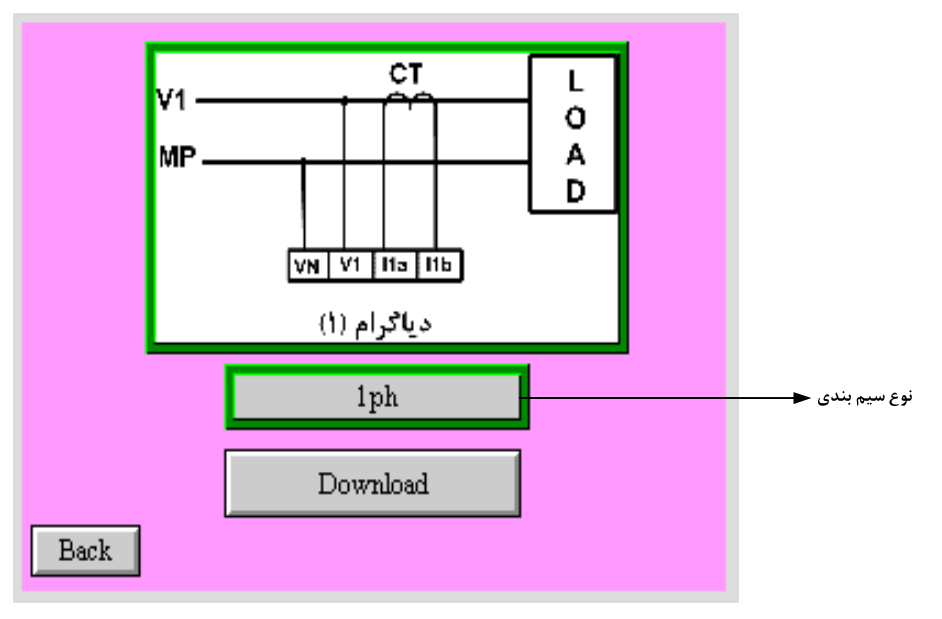

شکل ۵

## کالیبراسیون ورودی های ولتاژ و جریان و ضریب قدرت :

برای ورود به این صفحه در پنجره اصلی روی دکمه Calibration کلیک کنید .

زمانی که کالیبراسیون دستگاه به هر علتی درست نباشد و یا دقت اندازه گیری مناسب نباشد می توان دستگاه را کالیبره نمود .

براي انجام كاليبراسيون ورودي ها به ترتيب زير عمل مي كنيم .

۱ – یک ولتاژ ثابت و مشخص به ورودی دستگاه اعمال می کنیم .

۲ – مقدار ولتاژ ورودی را در قسمت Real V وارد می کنیم .

۳ – روی دکمه Calibration کلیک می کنیم .

نكته : كاليبراسيون جريان و PF نيز مانند ولتاژ انجام مي شود .

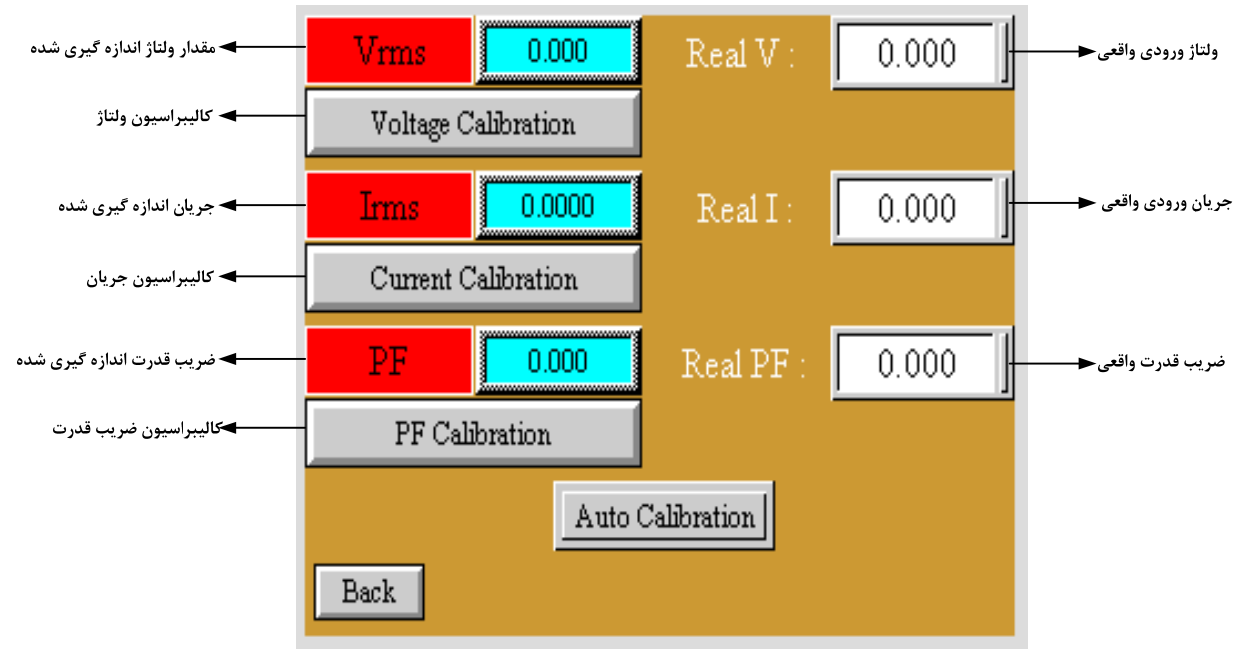

شکل ۶

## \* ارتباط با PLC و کنترل دستگاه از طریق نرم افزاری :

زمانی که بخواهیم دستگاه را با PLC و یا هر دستگاه دیگری ارتباط دهیم و از طریق پورت سریال دستگاه به پارامترهای آن دسترسی پیدا کنیم باید با برخی از رجیسترها و پارامترهای دستگاه آشنا باشیم و همچنین مختصری راجع به پروتکل ModBus آشنا باشیم .

# رجیسترها وپارامترهای دستگاه :

| Register Name   | Net Address | Туре         | توضيحات                                                                |
|-----------------|-------------|--------------|------------------------------------------------------------------------|
| id              | 40001       | U-int        | id دستگاه ( 1520 یا 1525 )                                             |
| Serial          | 40002       | U-int        | شماره سریال دستگاه                                                     |
| Hard Version    | 40003       | Float        | شماره نسخه سخت افزار دستگاه                                            |
| Soft Version    | 40005       | Float        | شماره نسخه نرم افزار دستگاه                                            |
| Factory Name(2) | 40007       | Array(U-int) | نام کارخانه TIKA                                                       |
| Vrms            | 40009       | Float        | ولتاژ موثر اندازه گیری شده                                             |
| Irms            | 40011       | Float        | جریان موثر اندازه گیری شده                                             |
| VA              | 40013       | Float        | توان ظاهری اندازه گیری شده                                             |
| Watt            | 40015       | Float        | توان اکتیو اندازه گیری شده                                             |
| VAR             | 40017       | Float        | توان راکتیو اندازه گیری شده                                            |
| PF              | 40019       | Float        | ضريب قدرت                                                              |
| Phase( $\phi$ ) | 40021       | Float        | اختلاف فاز بين ولتاژ و جريان                                           |
| Frequency       | 40023       | Float        | فركانس                                                                 |
| Error           | 40025       | U-int        | خطای رخ داده                                                           |
|                 |             |              |                                                                        |
| Instruction     | 40044       | U-int        | (۱) رجيستر دستوالعمل                                                   |
| Read V          | 40045       | Float        | این پارامتر برای کالیبراسیون ولتاژ استفاده می شود                      |
| Read I          | 40047       | Float        | این پارامتر برای کالیبراسیون جریان استفاده می شود                      |
| Read PF         | 40049       | Float        | این پارامتر برای کالیبراسیون PF استفاده می شود                         |
| Wiring          | 40051       | U-int        | نوع سیم بندی را مشخص می کند                                            |
| Address         | 40054       | U-int        | آدرس دستگاه در شبکه (آدرس پورت سریال)                                  |
| Baud Rate       | 40055       | U-int        | نرخ انتقال ديتا 1=2400 , 2=4800 , 3=9600 , 4=19200 , 5=38400 , 6=57600 |
| Parity          | 40056       | U-int        | نوع بيت توازن 0=none , 1=even , 2=odd                                  |
| CT Input        | 40060       | U-int        | مقدار ورودی CT خارجی                                                   |
| CT Output       | 40061       | U-int        | مقدار خروجی CT خارجی                                                   |
| PT Input        | 40062       | U-int        | مقدار ورودی PT خارجی                                                   |
| PT Output       | 40063       | U-int        | مقدار خروجی PT خارجی                                                   |
| 1               | L           | 1            | 1                                                                      |

#### (۱) رجيستر دستورالعمل :

مقدار این رجیستر در حالت عادی صفر می باشد اما با مقدار دادن به این رجیستر یک دستور انجام می شود و سپس مقدار آن دوباره صفر می شود . شرح دستورهای قابل اجرای توسط این رجیستر طبق جدول زیر می باشد .

| توضيح                                                                                                    | عملكرد              | مقدار(دسیمال) |
|----------------------------------------------------------------------------------------------------|---------------------|---------------|
| این کد باعث Restart ( خاموش و روشن ) شدن دستگاه می شود                                                        | Restart             | 10            |
| این کد ولتاژ را بر اساس مقدار ولتاژ ورودی و عدد ریخته شده در Real V کالیبره می کند                            | CAL_v               | 20            |
| این کد جریان را بر اساس مقدار جریان ورودی و عدد ریخته شده در Real I کالیبره می کند                            | CAL_A               | 21            |
| این کد PF را بر اساس مقدار ضریب قدرت ورودی و عدد ریخته شده در Real PF کالیبره می کند                          | CAL_P               | 80            |
| این کد تنظیمات دستگاه را به حالت تنظیمات کارخانه باز می گرداند                                                | Factory Reset       | 100           |
| این کد کالیبراسیون انجام شده توسط Menu را پاک می کند و از ضرایب کالیبره انجام شده توسط HMI استفاده می کند     | Default Calibration | 110           |
| این کد کلیه پارامترهای تنظیمی دستگاه را در EEprom ذخیره می کند که این پارامترها شامل مقادیر PT و CT ، نوع سیم | Savo                | 30            |
| بندی ، Parity ، Baud Rate ، Address می باشد                                                                   | Save                |               |
| این کد کلیه پارامترهای تنظیمی را مجدداً از EEprom خوانده و در پارامترهای مربوطه قرار می دهد                   | Read                | 12            |

# مختصری راجع به پروتکل Modbus

در این پروتکل از یک Bus دو سیمه روی پورت سریال استفاده میشود، در هر Bus یک Master و چندین Slave وجود دارد. روش تبادل اطلاعات بصورت درخواست و پاسخ است که کدهای درخواست اصلی به شرح زیراست.

| 03 | Read Holding Register   |  |
|----|-------------------------|--|
| 04 | Read Input Register     |  |
| 06 | Write Single Register   |  |
| 16 | Write Multiple Register |  |
|    |                         |  |
| 01 | Read Coils              |  |
| 02 | Read discrete InPuts    |  |
| 05 | Write Single Coil       |  |
| 15 | Write Multiple Coils    |  |

مثال:

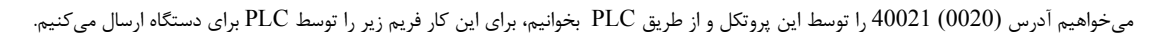

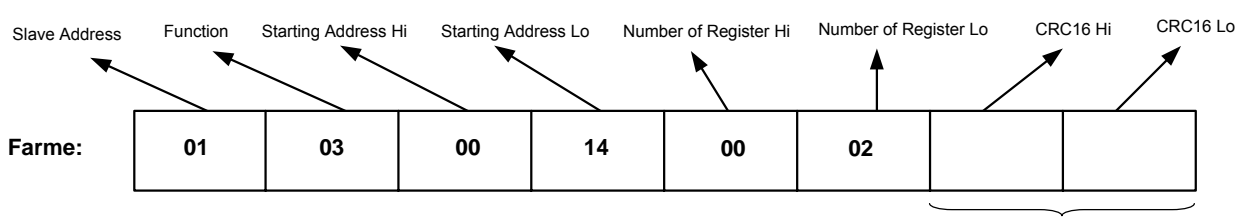

CRC

Slave Addreee: آدرس دستگاه

Function: كد درخواست كه از جدول فوق استفاده شده است.

Starting Address. آدرس شروع محل خواندن که مربوط به آدرس رجیسترهای داخلی دستگاه است، در اینجا آدرس 0014 Hex : 0020 Decimal : آدرس شروع محل خواندن که مربوط به آدرس داخلی دستگاه است، در اینجا آدرس Starting Address. تعداد رجیسترهای مورد نظر که در اینجا تعداد ۱ پارامتر با فرمت Float یعنی ۲ رجیستر مدنظر است 0002 Hex 2000 Decimal : 0002 Hex

CRC16: کد خطای CRC

در حالت پاسخ که دستگاه به PLC پاسخ میدهد Frame زیر به PLC ارسال میشود.

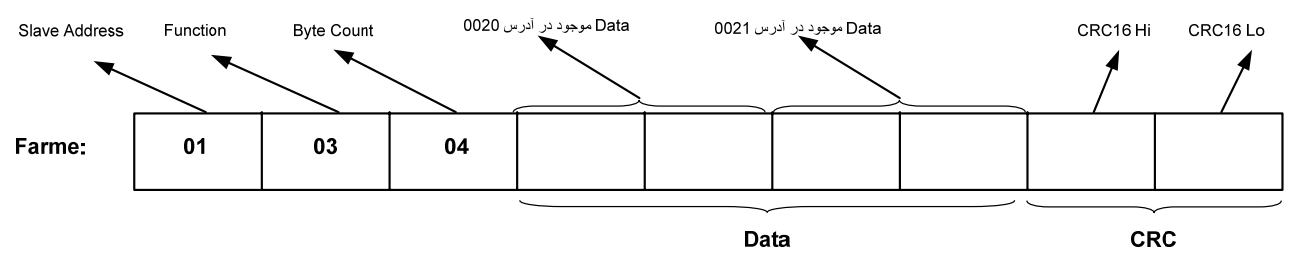

Byte Count: تعداد بایت های دیتای ارسالی است.

نكته: فاصله بين دو بايت نبايد از 1.5 كاراكتر بيشتر و فاصله بين دو فريم نبايد از 3.5 كاراكتر كمتر شود.